# CUCM تانايب ةدعاق خسن ءاطخأ فاشكتسأ اهحالصإو

## تايوتحملا

#### <u>ةمدقماا</u>

| <u>تانایبلا ةدعاقل لشامتملا خسناا صیخشت تاوطخ</u>                                                               |
|----------------------------------------------------------------------------------------------------|
| <u>تانايېل،ا ةدعاقل لڅامتمل،ا خسنل،ا رسك نم قرقرحتل،ا 1. قوطخل،</u>                                             |
| <u>CUCM دارع Cisco نم ةدجومارا ريزاق.تارا قحفص نم CM تانايب ةدعاق قلراح عيمجت .2 ةوطخارا</u>                    |
| <u>مېلىع قمالىع عضو مت نوكم ىأل دحومليا عبوتحمليا قرادا تانتايپ قدعاق ريرقت قعچارم .3 قوطخلا</u><br><u>أطخك</u> |
| <u>UTILS صيخشت رابتخا رمأ مدختست يتل ا ةيدرفل ا تانوكمل ا نم قرقحت .4 ةوطخل ا</u>                               |
| <u>اەتقداصم نام دڭأتو دقاعلا، غيامج نام لااص تالا، قلالح نام قاقاحت .5 قوطخلا</u>                               |
| <u>قبول طم ريغ وأ قنمازتم ريغ تال اح UTILS Dell Runmestate رمأ رمظي .6 قوطخل ا</u>                              |
| <u>تانايبا، ا ةدعاقال لشامتمانا خسنانا، قيماقتنالاا لوادجا،/مَفَاك حالص. 7. مَوطخا،</u>                         |
| <u>قياديانا نم تاناييانا قدعاقال لشامتمليا خسنانا نييعت قداعا 8 قوطخانا</u>                                     |
| <u>ةل،ص تاذ تامولعم</u>                                                                                         |

## ەمدقملا

رفويو تانايبلا ةدعاقل لثامتملا خسنلا تالكشم صيخشت ةيفيك دنتسملا اذه حضوي اهحالصإو تالكشملا كلت فاشكتسال ةمزاللاا تاوطخلا.

## تانايبلا ةدعاقل لثامتملا خسنلا صيخشت تاوطخ

تانايبلا ةدعاقل لثامتملا خسنلا عطق اهيف متي يتلا تاهويرانيسلا مسقلا اذه فصي ةلكشملا صيخشتل TAC سدنهم اهعبتي يتلا اهحالصاو ءاطخالا فاشكتسا ةيجهنم مدقيو ةلكشملا هذه لزعو.

#### تانايبلا ةدعاقل لثامتملا خسنلا رسك نم ققحتلا 1. ةوطخلا

تالاحلا ةفرعم كيلع بجي ،ال مأ فقوتم تانايبلا ةدعاقل لثامتملا خسنلا ناك اذإ ام ديدحتل ةادأل ةفلتخملا Real Time Monitoring Tool (RTMT) الثامتمل

| ةميقلا | ىنعملا                                   | فصول                                                                                                    |
|--------|------------------------------------------|----------------------------------------------------------------------------------------------------|
| 0      | ةئي،تلا ةلاح                             | خسنلا ناك اذاٍ دادعالا يف لشف شدحي نأ نكمي دادعالا ةي لمع مضخ يف ل شامتملا خسنلا<br>ة عاس نم ر شكال قل احل هذه يف ل شامتمل                                                                                                    |
| 1      | ةلثامتملا خسُنلا ددع<br><i>حيحص ري</i> غ | يفو ،x.r و 6.x نير ادص إلى ايف قل احل الله منه منه علم منه منه منه منه منه عنه المان الله عنه منه منه المان ال<br>مدق المان عنه المنه منه منه منه المنه عنه المنه المنه منه منه المالي منه المنه منه منه منه منه منه منه منه منه م |
| 2      | ديج لثامتملا خسنلا                       | يف قدوجومالا ىرخألاا مداوخانا عم لوادجاما ققباطم متيو ةيقطنم تال اصتا ءاشن إمتي                                                                                                    |

|   |                   | . فعو مجملا                                                                                                    |
|---|-------------------|----------------------------------------------------------------------------------------------------|
| 3 | ةقباطتم ريغ لوادج | ققب اطتم لو ادجل اتن اك اذا ام نيقي مدع كان ه نكلو ةيقطنم ت ال اصتا ءاشن إ مت.<br>الطعم دحاو مداخ ن اك اذا ىت 3 قل احل المداوخل عيمج ضرعت دق ، 7. x و 6.x تار ادص إلى ايف<br>. قعوم جمل ايف<br>User قزيمل شيدحت دوجو نم قدك أتم ريغ ى رخال المداوخل ان أل أرظن قلكشمل المذه شدحت دق<br>. قعوم جمل ايف رخال از اهجل اى ل الخيرتشمل انم مريرمت متي مل (UFF) |
| 4 | دادعإل\ رّذعت/لشف | ال .ةلئبشلا ربع تانايب ةدعاق لودج يأ لاابقتسال طشن يقطنم لااصتا مداخلل دعي مل<br>.ةلاحلا مذه يف لثامتما خسنلا عقي                                                                                                    |

رمألا ليغشتب مق ،تانايبلا ةدعاقل لثامتملا خسنلا نم ققحتلل utils dbreplication رمألا ليغشتب مق ،تانايبل تا ماوألا رطس ةمجاو نم runmestate .

| admin:utils dbre                                              | plication runtimesta                                                                | te                                    |                                            |                                |                                    |                                            |
|---------------------------------------------------------------|-------------------------------------------------------------------------------------|---------------------------------------|--------------------------------------------|--------------------------------|------------------------------------|--------------------------------------------|
| Server Time: Thu                                              | Jul 16 04:38:19 EDT                                                                 | 2015                                  |                                            |                                |                                    |                                            |
| Cluster Replicat.<br>Last Sync R<br>Sync Status<br>Use CLI to | ion State: BROADCAST<br>esult: SYNC COMPLETE<br>: NO ERRORS<br>see detail: 'file vi | SYNC Comp<br>D on 680 t<br>ew activel | oleted on 1<br>tables out o<br>log cm/trac | servers<br>of 680<br>e/dbl/201 | at: 2014-10-13-<br>41013_144322_db | -14-49<br>ol_repl_output_Broadcast.log'    |
| DB Version: ccm1<br>Repltimeout set<br>PROCESS option s       | 0_5_1_10000_7<br>to: 300s<br>et to: 1                                               |                                       |                                            |                                |                                    |                                            |
| Cluster Detailed                                              | View from CUCM105Pu                                                                 | b (2 Serve                            | ers):                                      |                                |                                    |                                            |
| SERVER-NAME                                                   | IP ADDRESS                                                                          | PING<br>(msec)                        | DB/RPC/<br>DbMon?                          | REPL.<br>QUEUE                 | Replication<br>Group ID            | REPLICATION SETUP<br>(RTMT) & Details      |
| CUCM105Sub1<br>CUCM105Pub                                     | 172.18.172.230<br>172.18.172.229                                                    | 0.942<br>0.050                        | Y/Y/Y<br>Y/Y/Y                             | 0<br>0                         | (g_3)<br>(g_2)                     | (2) Setup Completed<br>(2) Setup Completed |

ةنمازملا تامولعم ىلع لمتشت ال ةعومجملل لثامتملا خسنلا ةلاح نأ نم دكأت ،تاجرخملا يف تقولا متخ مدختساو ءيشلا سفن نم ققحت .ةميدقلا.

utils dbreplication status رمألاا ليغشتب مقف ،ثيدح خيراتب ثبلاا ةنمازم ثيدحت متي مل اذإ ،قباطت مدع تالاح/ءاطخأ يأ فاشتكا ةلاح يف .لثامتملا خسنلاو لوادجلا عيمج نم ققحتلل هذه يف حضوُم وه امك ،كلذل أقفو RTMT ةلاح ريغتتسو تاجرخملا يف اهضرع متيسف .قروصلا

```
admin:utils dbreplication status
Replication status check is now running in background.
Use command 'utils dbreplication runtimestate' to check its progress
The final output will be in file cm/trace/dbl/sdi/ReplicationStatus.2015_07_16_04_44_15.out
Please use "file view activelog cm/trace/dbl/sdi/ReplicationStatus.2015_07_16_04_44_15.out " command to see the output
admin:
```

خسن ةلاح ضرع متيو اهقاستا نم دكأتلل لوادجلا عيمج صحف متي ،رمألا ليغشت دعب ةقيقد لثامتم.

ءاطخألا فاشكتسال ةعباتملا مث ،لوادجلا عيمج نم ققحتلاب حامسلا :ةظحالم 💊

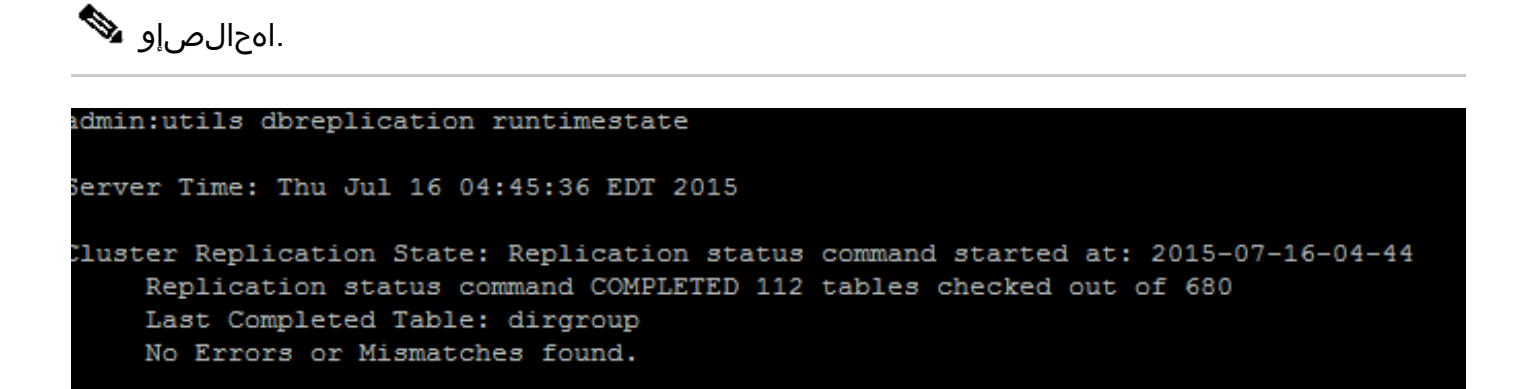

ليصافتلاو (RTMT) لثامتملا خسنلا دادعإ نم ققحت ،ةقيقد لثامتم خسن ةلاح ضرع درجمب اهل ةدقع يأ تناك اذإ .ةدقع لك ةلاح نم ققحتلا كيلع بجي .ىلوألا تاجرخُملا يف حضوم وه امك اهحالصإو ءاطخألا فاشكتسا ىلإ لقتناف ،2 مقر ةلاحلا.

نم ةدحوملا ريراقتلا ةحفص نم CM تانايب ةدعاق ةلاح عيمجت .2 ةوطخلا دلع CUCM كانم قدحوملا ريراقتلا تحفص نم CUCM تانايب قدعاق ال

ةلدسنملا ةمئاقلاا نم Cisco نم ةدحوملا ريراقتلا رايخ رتخأ ،1 ةوطخلا لامتكا دعب .1 هذه يف حضوم وه امك ،Cisco نم (CUCM) ةدحوملا تالاصتالا ريدم رشان يف لقنتلل .ةروصلا

| Navigation | Cisco Unified Reporting | • | Go |
|------------|-------------------------|---|----|
|            |                         |   |    |

ده يف حضوم وه امك ةدحوُملا CM تانايب ةدعاق ةلاح قوف رقناو ماظنلا ريراقت ىلإ لقتنا .2 ةروصلا.

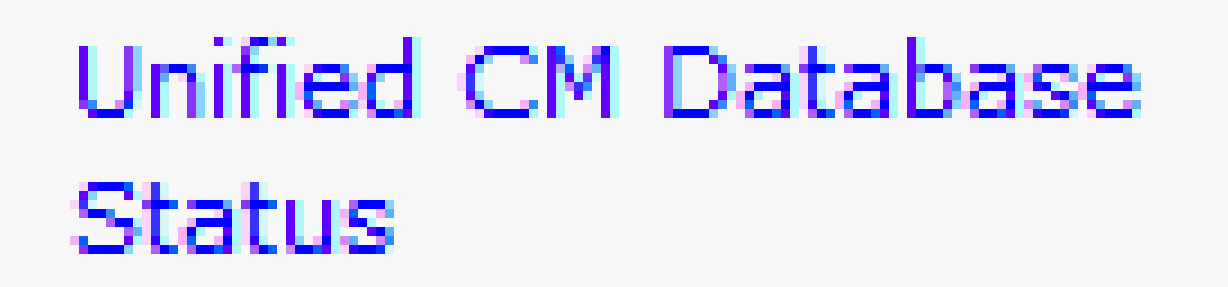

ريرقت ءاشنإ زمر قوف رقنا وأ ديدج ريرقت ءاشنإ رايخ مدختسي ديدج ريرقت ءاشنإب مق .3 ةروصلا هذه يف حضوم وه امك ديدج.

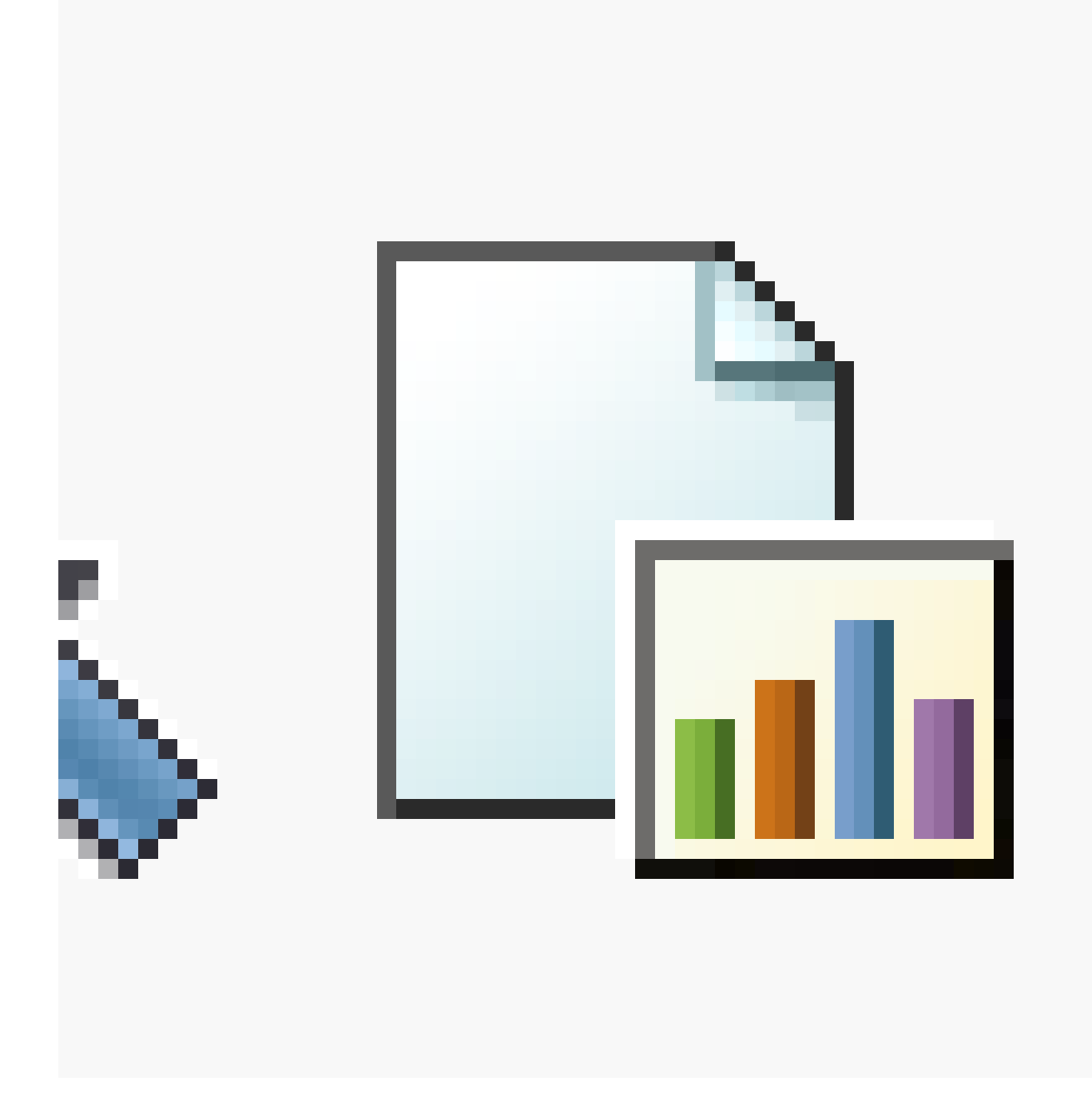

لاح يف TAC سدنهم ىلٍ هميدقت نكمي ىتح ريرقتلا ظفحا ،ەليزنتو ەىئاشنإ درچمب .4 آمدخ بلط حتف ىلٍ ةجاحلا (SR).

عضو مت نوكم يأل دحوملا ىوتحملا ةرادإ تانايب ةدعاق ريرقت ةعجارم .3 ةوطخلا أطخك هيلع ةمالع

وه امك ،ءارمح X ةنوقيأب ءاطخألا ىلع ةمالع عضو متيسف ،تانوكملا يف ءاطخأ يأ كانه ناك اذإ ةروصلا هذه يف حضوم.

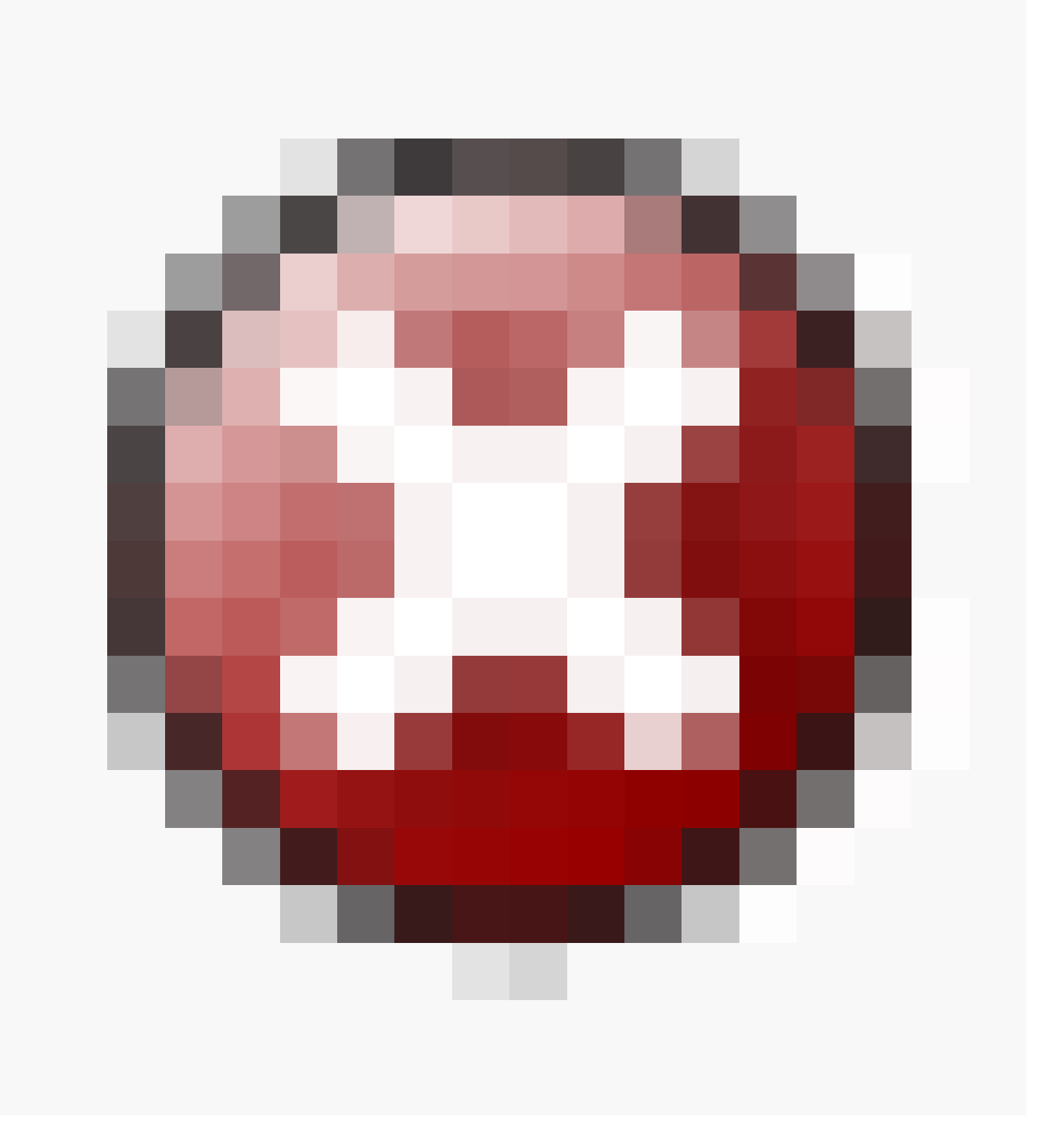

- تانايب دعاوقو ةيلحملا تانايبلا دعاوق ىلإ لوصولا ةيناكمإ نم دكأت
- تمدخ تناك اذإ امم قرقحت .دقُعلا نيب ةكبشلا لاصتا نم قرقحت ،أطخ دوجو ةلاح يف utils service list. رمألا مدختستو ةدقعلاب ةصاخلا (CLI) رماوألا رطس ةمجاو نم لمعت DB
- المراك اليغشتب مقف ،ةلطعم A Cisco DB ممدخ تناك اذا uts service start A Cisco DB مدخ تناك اذا eisco TAC.
- . دقُعلا عيمجل (cdr list server) لثامتملا خسنلا مداخ ةمئاق رشن نم دكأت

ةيلاثم تاجرخم ةروصلا هذه حضوت.

| <u>View Details</u> |                                                |                      |                    |       |                   |         |
|---------------------|------------------------------------------------|----------------------|--------------------|-------|-------------------|---------|
| Server 🔺            |                                                | cdr                  | list serv          |       |                   | A7      |
|                     | SERVER                                         | ID STATE             | STATUS             | QUEUE | CONNECTION        | CHANGED |
| 172.18.172.229      | g_2_ccm10_5_1_10000_7<br>g_3_ccm10_5_1_10000_7 | 2 Active<br>3 Active | Local<br>Connected |       | 0<br>0 Jul 12 17: | 37:10   |
|                     | SERVER                                         | ID STATE             | STATUS             | QUEUE | CONNECTION        | CHANGED |
| 172.18.172.230      | g_2_ccm10_5_1_10000_7<br>g_3_ccm10_5_1_10000_7 | 2 Active<br>3 Active | Connected<br>Local |       | 0 Jul 12 17:<br>0 | 37:09   |

.8 ةوطخلا ىلإ عجراف ،دقُعلا ضعبل ةغراف (Cisco Database Replicator (CDR ةمئاق تناك اذإ

.دقُعلا عيمج ىلع ةيواستم Sqlhostsو Rhosts و Unified CM تافيضم نأ نم دكأت

و Rhostsو Rhosts تافيضم ،ةروصلا هذه يف حضوم وه امك .ةمهم ةوطخ هذه دقُعلا عيمج ىلع ةئفاكتم.

| Unified CM Hosts                                                         |
|--------------------------------------------------------------------------|
| All servers have equivalent host files <b>∃</b> <u>View Details</u>      |
|                                                                          |
| Unified CM Rhosts                                                        |
| All servers have equivalent rhosts files. <b>∃</b> <u>View Details</u>   |
|                                                                          |
| Unified CM Sqlhosts                                                      |
| All servers have equivalent sqlhosts files. <b>⊡</b> <u>View Details</u> |
|                                                                          |

:ةقباطتم ريغ "فيضملا" تافلم

ىلع فيضملا مسا ثيدحت وأ IP ناونع رييغت دنع حيحص ريغ طاشن دوجو ةيلامتحا دجوت مداخلا.

.CUCM مداخل فيضملا مسا ىلٍ IP ناونع رييغتل طابترالا اذه ىلإ عجرا

<u>فيضملا مساو IP ناونع تارييغت</u>

اذإ امم ققحتو رشانلا مداخب ةصاخلا (CLI) رماوألا رطس ةمجاو نم تامدخلا هذه ليغشت ةداعإب مق ب لصتا ،ال نإ .8 ةوطخلا ىلإ لقتناف ،معن ةباجإلا تناك اذإ .قباطتلا مدع حسم مت مدختسملا ةمجاو ىلع رييغت ءارجإب اهيف موقت ةرم لك يف ديدج ريرقت ءاشنإب مق .TAC . ال مأ ةنمضُم تارييغتلا تناك اذإ امم ققحتلل (CLI) رماوألا رطس ةمجاو/(GUI) ةيموسرلا

Cluster Manager ( utils service restart Cluster Manager) A Cisco DB ( utils service restart A Cisco DB)

ةقباطتم ريغ RHosts تافلم:

تافلم تحت ةجردُملا تاوطخلا عبتا ،فيضملا تافلم عم Rhosts تافلم قباطت مدع ةلاح يف نم رماوألا ليغشتب مق ،طقف Rhosts تافلم قباطت مدع ةلاح يف .ةقباطتم ريغ فيضملا رماوألا رطس ةهجاو (CLI):

A Cisco DB ( utils service restart A Cisco DB ) Cluster Manager ( utils service restart Cluster Manager)

اذإ .مداوخلا عيمج ىلع ةئفاكتم Rhost تافلم تناك اذإ امم ققحتو ديدج ريرقت ءاشنإب مق ب لصتا ،ال نإ .8 ةوطخلا ىلإ لقتناف ،معن ةباجإلاا تناك

:ةقباطتم ريغ Sqlhosts تافيضم

تافيضم قباطتت مل اذا رمألا ليغشتب مق ،طقف Sqlhosts تافلم قباطت مدع قلاح يف .ققباطتم ريغ تافيضملا رماوألا رطس ةهجاو نم (CLI):

utils service restart A Cisco DB

اذإ .مداوخلا عيمج ىلع ةئفاكتم Sqlhost تافلم تناك اذإ امم ققحتو ديدج ريرقت ءاشنإب مق ب لصتا ،ال نإ .8 ةوطخلا ىلإ لقتناف ،معن ةباجإلا تناك

DBL) تانايبلا ةدعاق ةقبطل ةديعبلا ةيئارجإلا ةملاكملا بيحرت ةيلمع حاجن نم دكأت

.ةروصلا هذه يف حضوم وه امك ،(RPC

| Unified CM DBL RPC Service |                                                                                  |  |  |  |  |  |  |  |  |
|----------------------------|----------------------------------------------------------------------------------|--|--|--|--|--|--|--|--|
| <u> ■View Details</u>      |                                                                                  |  |  |  |  |  |  |  |  |
| Server 💵                   | dbl rpchello 'nodename' ▲▼                                                       |  |  |  |  |  |  |  |  |
| 172.18.172.229             | DBL RPCHELLO<br>172.18.172.229<br>DBL XML-RPC Server Version 1.1 [8467]<br>[OK]  |  |  |  |  |  |  |  |  |
| 172.18.172.230             | DBL RPCHELLO<br>172.18.172.230<br>DBL XML-RPC Server Version 1.1 [29546]<br>[OK] |  |  |  |  |  |  |  |  |

:ةنيعم ةدقعل RPC ـب ةصاخلا بيحرتلا ةيلمع حاجن مدع ةلاح يف

- رشانلاو ةنيعملا ةدقعلا نيب ةكبشلا لاصتا نم دكأت.
- . ةكبشلا ىلع 1515 مقر ذفنملاب حامسلا نم دكأت

TCP/UDP: ذفنم مادختسا لوح ليصافت ىلع لوصحلل طابترالا اذه عجار

<u>UDP ذفنم مادختساو UDP نفنم مادخت</u>

· تقروصلا هذه يف حضوم وه امك ،دقُعلا نيب ةكبشلا لاصتا حاجن نم دكأت ·

|       |                                         |                                                                  | _ |  |  |  |  |  |  |  |  |
|-------|-----------------------------------------|------------------------------------------------------------------|---|--|--|--|--|--|--|--|--|
|       | eu cri connecti                         | ivity                                                            |   |  |  |  |  |  |  |  |  |
|       | Connectivity Success for 172.18.172.229 |                                                                  |   |  |  |  |  |  |  |  |  |
| - E ( | Connectivity Succ                       | cess for 172.18.172.230                                          |   |  |  |  |  |  |  |  |  |
|       | View Details                            |                                                                  |   |  |  |  |  |  |  |  |  |
|       | View Details                            |                                                                  |   |  |  |  |  |  |  |  |  |
|       | Server                                  | 1=Success, 0=In Progress, -1=Error : followed by error code AT   |   |  |  |  |  |  |  |  |  |
|       | Berver                                  |                                                                  |   |  |  |  |  |  |  |  |  |
|       | 172.18.172.2                            | 229 <sup>1</sup> <sub>:0</sub>                                   |   |  |  |  |  |  |  |  |  |
|       | 172.18.172.2<br>172.18.172.2            | 229 <sup>1</sup> <sub>:0</sub><br>230 <sup>1</sup> <sub>:0</sub> |   |  |  |  |  |  |  |  |  |

دقعلل ةكبشلا لاصتا لشف ةلاح يف:

- .دقُعلا نيب ةلعفُم ةكبشلا ىلإ لوصولا ةيلباق نأ نم دكأت
- . ةكبشلا ىلع ةنكمم ةبسانملا TCP/UDP ذفانم ماقرأ نأ نم دكأت •

ىلإ لقتنا ،حجان ريغ لاصتا دوجو ةلاح يف .لاصتالا حاجن نم ققحتو ديدج ريرقت ءاشنإب مق 8. قوطخلا صيخشت رابتخإ رمأ مدختست يتلا ةيدرفلا تانوكملا نم ققحت .4 ةوطخلا UTILS

لشف /حاجن ةميقب عوجرلاو تانوكملا عيمج صحف ىلع utils صيخشتلا رابتخا رمأ لمعي. يه تانايبلا ةدعاقل لثامتملا خسنلل حيحصلا ليغشتلل ةيساسألا تانوكملا:

• الااصتالا:

يم ال اقق عنه عام الما عيمج عم ةكبشلا لاصتا بناوج عيمج نم validate\_network رمألا ققحتي مداخ/لاجملا مسا مداخ ىلع أبلاغ أطخ ضرع متي ،لاصتالا يف ةلكشم دوجو ةلاح يف .ةعومجملا ما لمكي .(DNS / RDNS) يسكعلا لاجملا مسا قكبشلا لاصتا يف رهظت يتلا ةعئاشلا ءاطخألا لئاسر يلي اميف.

. ةروصلا هذه يف حضوم وه امك ،"لطعم تانايبلا تاعومجم نيب لاصتالا" أطخ .1

test = validate\_network : Error, intra-cluster communication is broken, unable to connect to [172.18.172.23
0]

ببسلا •

ةكبشلا لاصتا يف ةلكشم ةعومجملا يف رثكاً وأ ةدحاو ةدقع مجاوت امدنع أطخلا اذه ثدحي. لاصتالا رابتخا ةيناكمإ اميدل دقعلا عيمج نأ نم دكأت.

ريثأت •

ةدعاقل لثامتملا خسنلا يف تالكشم عقت ،تاعومجملا نيب لاصتالا فقوت ةلاح يف تانايبلا.

.يسكعلا DNS ثحب لشف .2

ببسلا •

نم ققحتلا كنكمي ،كلذ عمو .ام ةدقع ىلع يسكعلا DNS ثحب لشف دنع أطخلا اذه ثدحي رماوألا هذه مادختسإ دنع حيحص لكشب هلمعو DNS نيوكت:

utils network eth0 all - Shows the DNS configuration (if present) utils network host <ip address/Hostname> - Checks for resolution of ip address/Hostname

ريثأت •

ل ثامتمل خسنل يف لكاشم ثودح ىل كلذ يدؤي دقف ،حيحص لكشب DNS لمعي مل اذا فيضمل عامساً مادختساو مداوخلا فيرعت دنع تانايبلا ةدعاقل.

• الما تقو لوكوتورب لوصو ةيناكم (NTP):

رشانلاا موقي .ةيعجرملاا ةعاسلاا عم مداخلا تقو ةنمازم ىلع ظافحلا نع الوؤسم NTP ربتعي موقي امنيب ،NTP مداوخك هب صاخلا IP جاردا متي يذلا زاهجلا عم تقولاا ةنمازمب امئاد رشانلا عم تقولا ةنمازمب نوكرتشملا.

لمعي نأ ةياغلل مەملا نم NTP لمعي نأ الكشم يأ بنجت لجأ نم لماك لكشب NTP لمعي نأ ةياغلل مەملا نم تانايبلا ةدعاقل.

نم لقأ (ةيلصألا ةيعجرملا ةعاسلا ىلإ تاوطخلا ددع) NTP ةيجيتارتسإ نوكت نأ يرورضلا نم ةقوثوم ريغ تربتعا الإو 5.

الا الماح نم ققحتلل تاوطخلا هذه لمكأ NTP:

.ةروصلا هذه يف حضوم وه امك ،تاجرخملا نم ققحتلل UtILsose test test رمألا مدختسا .1

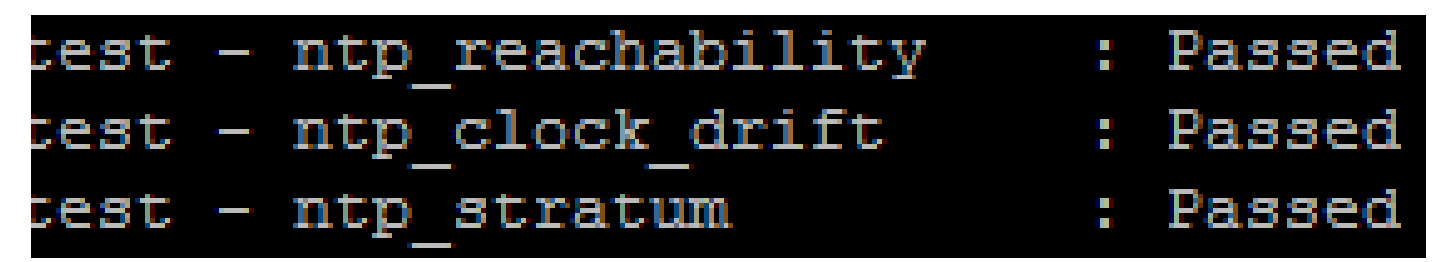

2. رمألاا اذه ليغشت كنكمي ،كلذ ىلإ ةفاضإلاب:

utils ntp status

| ntpd (                                                                                                    | pid 6614               | ) is running                             |          |         |                 |                  |                    |        |        |        |
|----------------------------------------------------------------------------------------------------|------------------------|------------------------------------------|----------|---------|-----------------|------------------|--------------------|--------|--------|--------|
| r                                                                                                    | emote                  | refid                                    | st       | t       | when            | poll             | reach              | delay  | offset | jitter |
| *172.1                                                                                                    | .8.108.15              | .GPS.                                    | 1        | u       | 1016            | 1024             | 377                | 0.511  | -0.168 | 0.459  |
| synchronised to NTP server (172.18.108.15) at stratum 2<br>time correct to within 45 ms<br>polling server every 1024 s |                        |                                          |          |         |                 |                  |                    |        |        |        |
| Curren<br>Curren                                                                                                    | nt time i<br>nt time i | n UTC is : Mon Jul<br>n America/New_York | 20<br>is | 1(<br>: | 0:18:0<br>Mon ( | 01 UT(<br>Jul 2( | C 2015<br>D 06:18: | 01 EDT | 2015   |        |

اهتقداصم نم دكأتو دقعلا عيمج نم لاصتالا ةلاح نم ققحت .5 ةوطخلا

رمألا ليغشتب مق ، اهنع غالبإلاا مت لكاشم يأ كانه نكي مل اذإ ، 4 ةوطخلا لامكإ دعب .1 ،تانايبلا دعاوقب لاصتالا حاجن نم ققحتلل دقُعلا عيمج ىلع utils network connectivity .قروصلا هذه يف حضوم وه امك

```
admin:utils network connectivity
This command can take up to 3 minutes to complete.
Continue (y/n)?y
Running test, please wait ...
.
Network connectivity test with CUCM105Pub completed successfully.
```

كب ةصاخلا ةكبشلا نم ققحتف ،أطخ ةلاسرك "TCP/UDP مزح لاسرا نكمي ال" تملتسإ اذا .2 ىلع show network cluster رمألا لمعي .TCP/UDP ذفانم رظح وأ لاسرا ةداعا تايلمع يأ نع اثحب دقُعلا عيمج ةقداصم نم ققحتلا.

ىلع نامألا رورم ةملكو ةكبشلا لاصتا قباطت نم دكأتف ،ةدقعلا ةلاح ةقداصم متت مل اذإ .3 ةروصلا هذه يف حضوم وه امك ،دقعلا عيمج.

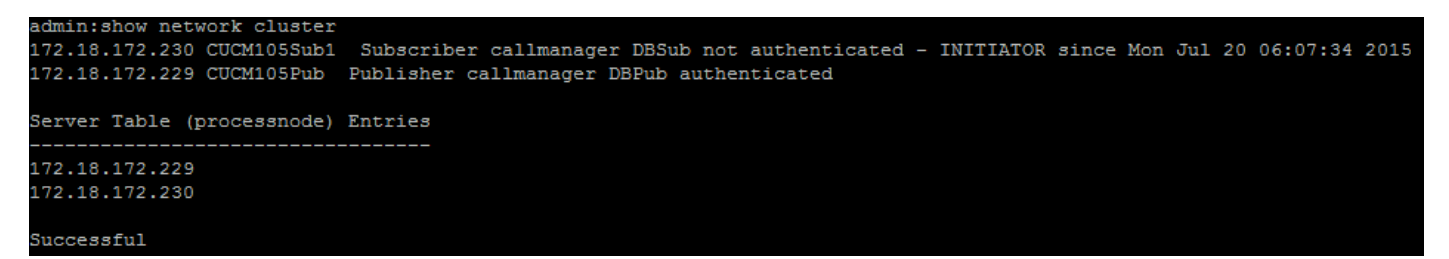

ةينمألاا رورملا تاملك دادرتسا/رييغتل تاطابترالا عجار:

<u>CUCM ىلع رورملا تاملك نېيعت ةداعا قېفېك</u>

<u>CUCM ليغشت ماظن لوؤسم رورم ةملك دادرتسا</u>

ةبولطم ريغ وأ ةنمازتم ريغ تالاح UTILS Dell Runmestate رمأ رهظي .6 ةوطخلا

عفدت اەنأل ةفثكم ةكبش ةمەم وە تانايبلا ةدعاقل لثامتملا خسنلا نأ مەف مەملا نم نم دكأت .ةعومجملا يف دقعلا عيمج ىلإ ةيلعفلا لوادجلا:

- تقو عم دقعلاا عيمج ىلإ لوصولا نكمي :عقوملا/تانايبلا زكرم سفن يف دقعلا دجوت ءادأ نم ققحتف ،يداع ريغ لكشب اعفترم RTT ناك اذإ .(RTT) بايإو باهذ ةلحرل لقأ .ةكبشلا
- دقعلا لاصتا نأ نم دكأت :(WAN) ةعساولا ةقطنملا ةكبش ربع دقعلا رشتنت ةيلمع ىلإ مامضنالا نم دقُعلا ضعب نكمتت مل اذإ .ةيناث يللم 80 نم لقأ ةكبشلاب حضوم وه امك ىلعأ ةميق ىلإ ةملعملا ةدايزب مقف ،لثامتملا خسنلا

utils dbreplication setprocess <1-40>

َىلثامتملا خسنلا دادعا ءادأ نيسحت ىلع لمعت اەناف ،ةملعملا ەذە رييغت دنع :ةظحالم 🔌 ماظنلل ةيفاضا دراوم كلەتست اەنكلو. • خسنلا ةلەم :ةعومجملا ماظن يف دقعلا ددع ىلإ لثامتملا خسنلا ةلەم دنتست عيمجل رشانلا ەرظتني يذلا تقولا يە (ةيناث 300 :يضارتفالا) لثامتملا ىلع ًءانب لثامتملا خسنلا ةلەم باسحب مق .ةددحملا مەلئاسر لاسرال نيكرتشملا .ةعومجملا يف دوجوملا دقُعلا ددع

<#root>

Server 1-5 = 1 Minute Per Server

Servers 6-10 = 2 Minutes Per Server

Servers >10 = 3 Minutes Per Server.

#### <#root>

Example: 12 Servers in Cluster : Server 1-5 \* 1 min = 5 min, + 6-10 \* 2 min = 10 min, + 11-12 \* 3 min = Repltimeout should be set to 21 Minutes.

الثامتملا خسنالا ةلهم طبض/صحفب ةصاخلا رماوألا

show tech repltimeout ( To check the current replication timeout value ) utils dbreplication setrepltimeout ( To set the replication timeout )

زرايتخالاا ةمئاق ذيفنت دعب 8 و 7 نيتوطخلاا ذيفنت بجي

:ققحتلا ةمئاق

- .5 ةوطخلا ىل عجرا. ضعبلا اهضعبب دقع ا عيمج لاصتا
- توطخلا يل عجرا .RPC يل لوصولا نكمُي •
- .8 نم ربكألا دقعلا ةلاح يف 8 و 7 ةوطخلا عم ةعباتملا لبق Cisco TAC عجار •
- لمعلا تاعاس جراخ تاءارجإلاب مق.

تانايبلا ةدعاقل لثامتملا خسنلل ةيئاقتنالا لوادجلا/ةفاك حالصإ .7 ةوطخلا

ليغشت نكميف ،ةقباطتم ريغ لوادج/أطخ دوجو utils dbreplication runtimestate رمألا رهظاً اذإ رمألا: ىرخأ ةرم ةلاحلا نم ققحتلل utils dbreplication runtimestate رمألاا لّغش.

.ةلاحلا ريغتت مل اذإ ،8 ةوطخلا ىل لقتنا

ةيادبلا نم تانايبلا ةدعاقل لثامتملا خسنلا نييعت ةداعإ .8 ةوطخلا

نم ةيلمعلا عدبو تانايبلا ةدعاقل لثامتملا خسنلا طبض ةداعإل لسلستلا ىل عجرا ةيادبلا.

utils dbreplication stop all (Only on the publisher) utils dbreplication dropadmindb (First on all the subscribers one by one then the publisher) utils dbreplication reset all ( Only on the publisher )

رمألا ليغشتب مق ،ةيلمعلا ةبقارملو RTMT/utils dbreplication runtimestate.

```
ةنيعم ةدقُعل تانايبلا ةدعاقل لثامتملا خسنلا نييعت ةداعإل لسلستلا ىلإ عجرا:
```

utils dbreplication stop <sub name/IP> (Only on the publisher) utils dbreplcation dropadmindb (Only on the affected subscriber) utils dbreplication reset <sub name/IP> (Only on the publisher )

ىلٍ لوصولا لاح يف Cisco TAC تاجرخملا هذه نأ نم دكأت ،ةدعاسملا نم ديزم ىلع لوصحلل Cisco TAC ىل لوصولا لاح يف ةمدقم ريراقتلاو:

utils dbreplication runtimestate utils diagnose test utils network connectivity

:ريراقتلا

- دعاق ريرقت دانايب ةدعاق ريرقت Cisco Unified Reporting CM (ا ةوطخلا يل عجرا).
- مدختساو tar. فلم ليزنتب مق CLI نم ريرقتلا تانايب ةدعاق ءاشنإب ماظنلا موقي مداخ SFTP.

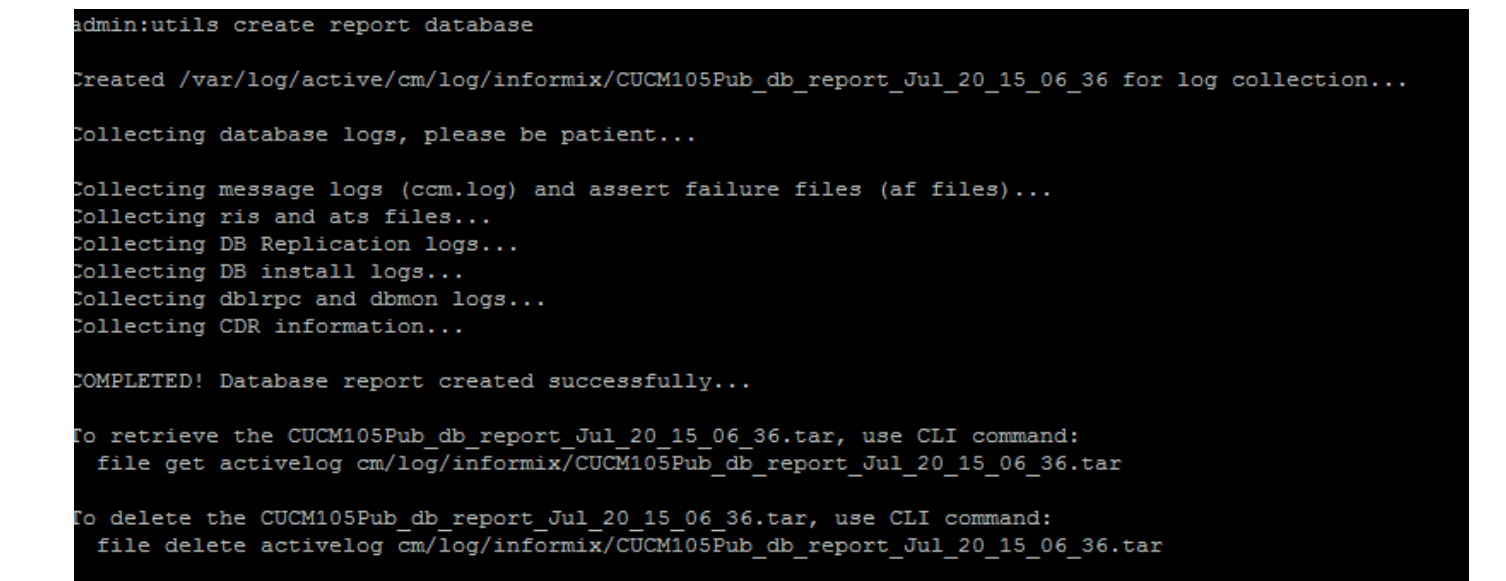

## ةلص تاذ تامولعم

- EthernetState <u>J CUCM</u> مادختس اتاجرخم مهف
- <u>Linux زامج زارط يف امحال صاو CUCM تان ايب ةدعاق ل لثامت ملا خسن لا عاطخاً فاشكت سا</u>
- <u>CX ب ةصاخلا قيصوصخلاو ميلستلا تانايب قيامح</u>

ةمجرتاا مذه لوح

تمجرت Cisco تايان تايانق تال نم قعومجم مادختساب دنتسمل اذه Cisco تمجرت ملاعل العامي عيمج يف نيم دختسمل لمعد يوتحم ميدقت لقيرشبل و امك ققيقد نوكت نل قيل قمجرت لضفاً نأ قظعالم يجرُي .قصاخل امهتغلب Cisco ياخت .فرتحم مجرتم اممدقي يتل القيفارت عال قمجرت اعم ل احل اوه يل إ أم اد عوجرل اب يصوُتو تامجرت الاذة ققد نع اهتي لوئسم Systems الما يا إ أم الا عنه يل الان الانتيام الال الانتيال الانت الما